# 1管理対象のSP

## 概要

自身がSP管理者となっているSPの一覧を確認出来ます。

## 手順

📀 Orthros マイページ(https://ui.orthros.gakunin.nii.ac.jp)にログインの上確認をお願いします。

※テスト環境の場合はhttps://ui-stg.orthros.gakunin.nii.ac.jpとなります。

「SP管理」メニューが表示されるためには、対象アカウントに対してSP管理権限の付与が必要となります。

SP管理権限の付与については申請が必要となります。

申請方法はマイページよりお問い合わせください。(お問い合わせ方法は利用マニュアルの「お問い合わせ方法(サインイン中)」をご参照ください。)

### 1. ユーザー名のプルダウンから「SP管理」を選択します。

| Orthros                                         | <b>.</b>    |
|-------------------------------------------------|-------------|
|                                                 | ☆ ホーム       |
|                                                 | ▲ プロジェクト    |
| お知らせ<br>10月2日より前に登録されたアカウントは削除されますのでご注意ください。    | ▲ SP管理      |
|                                                 | ₽ パスワードリセット |
| * OpenIdPからの移行に除して個別に連絡させて頂いているSPの管理者のアカウントを除く。 | ⊕ サインアウト    |
|                                                 |             |

#### 2. SP管理者となっているSPの一覧が表示されます

| 管                                                    | 理対象のSP |       |    |
|------------------------------------------------------|--------|-------|----|
| SP名/EntityID                                         | 要求IAL  | 要求AAL |    |
| meatwiki<br>https://meatwiki.nii.ac.jp/shibboleth-sp | None   | None  | 管理 |

表 2 画面項目一覧

| 項目           | 説明                                         |
|--------------|--------------------------------------------|
| SP名/EntityID | SPの名称およびentityIDが表示されます                    |
| 要求IAL        | 要求する保証レベルで設定されている本人確認レベルが表示されます(実装予定)      |
| 要求AAL        | 要求する保証レベルで設定されている認証プロセスの保証レベルが表示されます(実装予定) |
| 管理           | SPに対する設定画面へ遷移します                           |